# **Creating Your Career Plan**

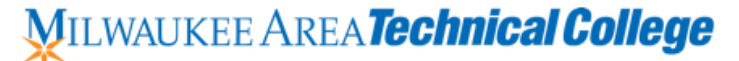

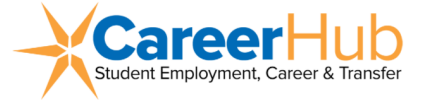

| Use the  | space | below  | to reflect | on the | following: |
|----------|-------|--------|------------|--------|------------|
| 000 1110 | Spuce | 001011 | 10 1011000 |        | ronowing.  |

☐ Your Academic and Career plans >

☐ Your Vision for Your Future >

☐ Your Career Interests >

### Start the FOCUS 2 Career Assessment (Follow the instructions below.)

| Step 1: Log in to FOCUS 2 or scan QR                                                                          | code and create your account                                               | Enter En                              |  |
|----------------------------------------------------------------------------------------------------|----------------------------------------------------------------------------|---------------------------------------|--|
| Click on Register to create an account                                                                        | 1976 B                                                                     |                                       |  |
| Enter the Access code: stormer                                                                                |                                                                            |                                       |  |
| Follow instructions to create your account                                                                    |                                                                            |                                       |  |
| Record your Username and Password                                                                             | C Focus <sup>®</sup> 2                                                     |                                       |  |
| Username:                                                                                                    | Password:                                                                  |                                       |  |
| Step 2: Complete the following Self As<br>about your interests, values, and perso<br>Work Interest Assessment | sessments: These assessments will<br>nality type which are then matched to | collect information<br>o occupations. |  |
| Values Assessment                                                                                             |                                                                            |                                       |  |
| Personality Assessment                                                                                        |                                                                            |                                       |  |
| Step 3: Review Your Work Interest Res                                                                         | ults                                                                       | S Social<br>The Helpers               |  |
| Click on the <b>Home Screen</b> (found on the                                                                 | upper left-hand corner of the screen)                                      | A Artistic<br>The Creators            |  |
| Under Self Assessment, Click on RESULTS for Work Interest Assessment                                          |                                                                            |                                       |  |
| Record your Holland Code (three letter co                                                                     | de)                                                                        | The reisuaders                        |  |
| Read what your Holland Code means                                                                             |                                                                            | Your Work Interest Holland Code is:   |  |
| As you read the descriptions, in the space describe you                                                       | below write down a few words that best                                     | SAE                                   |  |
| Words that best describe me!                                                                                  |                                                                            |                                       |  |

#### If you are ready to meet with a Career Coach, STOP HERE

If you would like to explore your results and occupational matches before meeting with a coach, complete steps 4-6 on the backside of this worksheet. Taking these extra steps can be beneficial in your conversation with the Career Coach.

Click on Continue (This will generate occupational results that best align with your preferences.)

#### Step 4: Review Your Occupational Results

- Review the list of occupations matching your results
- Click on the occupation to obtain information about job tasks, skills required, work conditions, educational requirements, labor market information, earnings, etc.
- Click the **Save This Occupation** feature for those occupations of interest to you (All saved results in FOCUS 2 can be reviewed in your FOCUS 2 Portfolio for future reference.)

Save This Occupation

rD

- Click the **Back to Occupations** button
- Under **Supporting Majors/Programs at MATC**, click on the "Detail" icon (see picture to the right) to see what program at MATC is a match for this occupation. If no program is shown, please make a note to discuss with a Career Coach, as we may have other options available.
- In the space provided below, take notes on one occupation you would like to discuss with a Career Coach. Please also include what you found appealing and any additional information you found interesting such as earnings, job outlook, job duties, education requirements, etc.

| Occupation:         |                              |  |  |  |
|---------------------|------------------------------|--|--|--|
| Job Tasks:          | Educational Requirements:    |  |  |  |
| Skills Needed:      | Labor Market Info/Earnings:  |  |  |  |
| Working Conditions: | What did you find appealing? |  |  |  |
|                     |                              |  |  |  |

#### Step 6: Make a Career Plan! Set Goals! Make it Happen!

**Career Planning is a process of exploration.** Our Career Coaches are here to empower you to move forward towards your academic and professional goals with greater clarity, focus, momentum and success. Together, Let's Make it Happen!

Use the area below to identify career and educational goals:

| Short Term Goal: (6 to 12 months) | Long Term Goal: (1 to 5 years) |
|-----------------------------------|--------------------------------|
|                                   |                                |

#### What's Next?

- Schedule an appointment with a Career Coach using the Career Coach Booking Link or the QR Code
- Take time to complete additional assessments in FOCUS 2, (Leisure and Skill Assessments)
- Use the Combine Results feature found under Self Assessment to create a list of best fit occupations

Continue to use FOCUS 2 to research careers and programs of interest

- Schedule informational interviews and/or pursue job shadowing opportunities
- Apply to a program at MATC. https://www.matc.edu/apply/index.html

## My Action Plan: